| Universidade Santa Cecília |      |    | LISTA 06 |  |  |  |  |  |
|----------------------------|------|----|----------|--|--|--|--|--|
| DATA<br>/ /                | Nome | N° |          |  |  |  |  |  |

1. No Form, vamos mudar algumas propriedades do Object Inspector, a saber conforme quadro abaixo:

| Propriedade  |              | Mudar para:                            |
|--------------|--------------|----------------------------------------|
| +BorderIcons | BiSystemMenu | False                                  |
|              | BiMinimize   | False                                  |
|              | BiMaximize   | False                                  |
| BorderStyle  |              | BsSingle                               |
| Caption      |              | Impedância de uma linha de transmissão |
| Icon         |              | Antena                                 |
| Name         |              | Transmissão                            |

2. Vamos inserir objetos sobre o nosso formulário, conforme layout abaixo, para tanto:

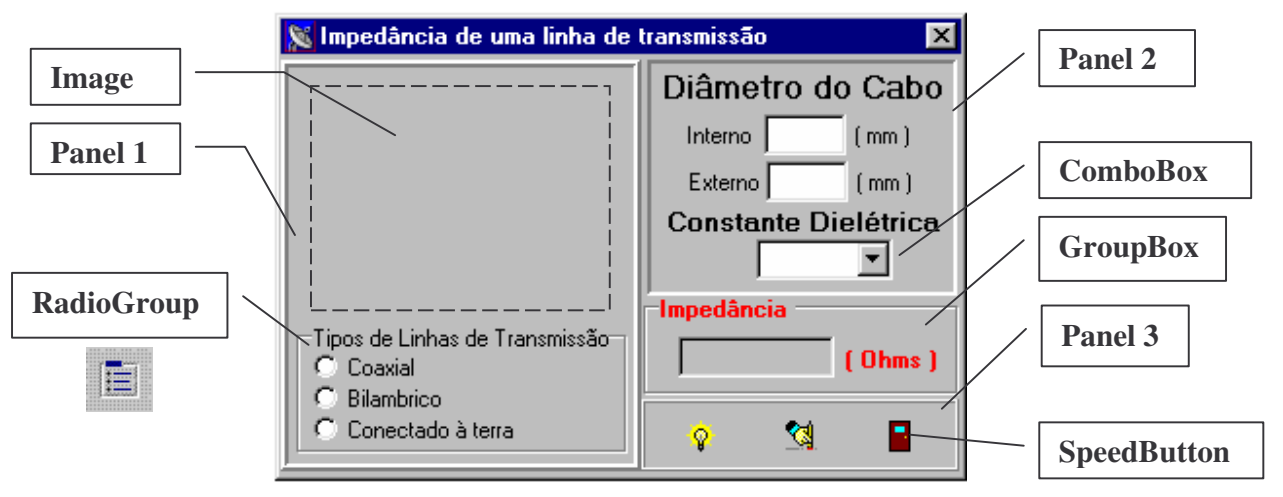

|        | BevelInner | BevelOuter | Bevelwidth | Caption |
|--------|------------|------------|------------|---------|
| Panel1 | bvLowered  | bvRaised   | 2          |         |
| Panel2 | bvNone     | bvLowered  | 2          |         |
| Panel3 | bvLowered  | bvRaised   | 1          |         |

|           | Caption    | Font           |                  |  |
|-----------|------------|----------------|------------------|--|
| GroupBox1 | Impedância | Cor = Vermelha | Estilo = Negrito |  |

|             | Caption           | Items            | Name       |
|-------------|-------------------|------------------|------------|
| RadioGroup1 | Tipo de Linhas de | Coaxial          | Tipo_Linha |
|             | Transmissão       | Bilambrico       | _          |
|             |                   | Conector à terra |            |

3. Dentro deste Panel 1 insira um Image e altere a propriedade Name para **Figura Obs.:** o componente Image neste instante ficará vazio, pois as imagens serão acessadas através de linhas de códigos, que serão geradas na próximo trabalho prático.

| ciiuo uc | ntro deste i aner z msna (00) seis Laber comorne rayout e (02) dois Edit |           |         |      |         |  |  |  |  |  |
|----------|--------------------------------------------------------------------------|-----------|---------|------|---------|--|--|--|--|--|
|          |                                                                          | MaxLength | Name    | Text | Visible |  |  |  |  |  |
|          | Edit1                                                                    | 4         | Interno |      | False   |  |  |  |  |  |

Externo

False

4. Dentro deste Panel 2 insira (06) seis Label conforme layout e (02) dois Edit's

## 5. Dentro do Panel 2, insira (01) ComboBox e altere as propriedades:

4

Edit2

|          | Style      | Name    | Items | Text |
|----------|------------|---------|-------|------|
| ComboBox | csDropDown | Const_D | 0.7   |      |
|          | _          |         | 1.0   |      |
|          |            |         | 1.7   |      |
|          |            |         | 1.9   |      |

6. Dentro do GroupBox, insira (01) Edit e altere as propriedades:

|       | Color     | MaxLength | Name       | ReadOnly | Text |
|-------|-----------|-----------|------------|----------|------|
| Edit1 | clBtnFace | 7         | Impedancia | True     |      |

- 7. Ao lado deste Edit, insira uma Label conforme layout.
- 8. Dentro deste Panel 3, insira (03) três SpeedButton e altere as seguintes propriedades:

|              | Cursor      | Flat | Glyph   | Hint                  | Name    | ShowHint |
|--------------|-------------|------|---------|-----------------------|---------|----------|
| SpeedButton1 | crHandPoint | True | Calcula | Cálculo da Impedância | Calcula | True     |
| SpeedButton2 | crHandPoint | True | Limpa   | Limpa os dados        | Limpa   | True     |
| SpeedButton3 | crHandPoint | True | Sai     | Encerrar o projeto    | Sai     | True     |

- 9. Associar ao botão Limpa um evento para limpar todos os Edit's, a ComboBox, o RadioGroup e posicionar o cursor no primeiro Edit:
- 10. Associar ao botão Sair um evento exibindo uma mensagem perguntado "Tem certeza ?" Se sim sair do programa.
- 11. Salve o projeto e a unit para dar continuidade na próxima aula